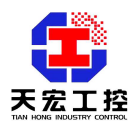

# 目 录

| 1、简介                          | 1           |
|-------------------------------|-------------|
| 2、功能特点说明                      | 1           |
| 3、外观说明                        | 1           |
| 3.1 变频器远程控制器的按键和指示说明          | 2<br>3      |
| 4、电气接线说明                      | 3           |
| 4.1 变频器远程控制器后部的端子定义及接线说明      | 3           |
| 5、操作说明                        | 5           |
| <ul> <li>5.1 变频器的设置</li></ul> | 5<br>5<br>6 |
| 6、 变频器远程控制器操作方法               | 9           |
| 7、用户注意事项                      | - 10        |

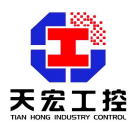

# TH4108A 变频器远程控制器用户指南

## 1、简介

变频器远程控制器是一种远程操作变频器的智能仪表,可通过 RS485 网络远程通讯控制变频器的启动、停止、加速、减速、正反转,并实时显示变频器的设置频率、实际频率等状态信息,通讯距离可长达 1200 米(9600bps),有效减少变频器的干扰。也可通过 DO 输出控制变频器的启停、正反转、故障复位等,通过输出模拟量 0-10V 或 4-20mA 给定变频器频率,变频器反馈的模拟量输入给 TH4108 实时显示变频器的实际值。

可接外置操作按钮,便于工程使用。有手/自动功能(监听功能),便于组成计算机或 PLC 的自动控制系统。

## 2、功能特点说明

- 2.1 远程控制变频器的启动、停止、正转、反转、递增、递减变频器的频率。
- 2.2 可禁止变频器反转功能。
- 2.3 从机监听功能,在监听模式时 MON 灯亮。
- 2.4 若变频器有故障,则在 SV 窗显示 Exxx,表示变频器的故障代码。
- 2.5 可以用无线的方式和变频器通信(外接无线收发模块 TH4070)。
- 2.6 提供7路DI开关量输入端子,可外接按钮控制变频器启动、急停、正反转、监听等功能。操作简便、抗干扰、安全可靠。
- 2.7 提供 5 路 DO 开关量输出端子,可控制变频器启动、急停、正反转、监听等功能。
   操作简便、抗干扰、安全可靠。

## 3、外观说明

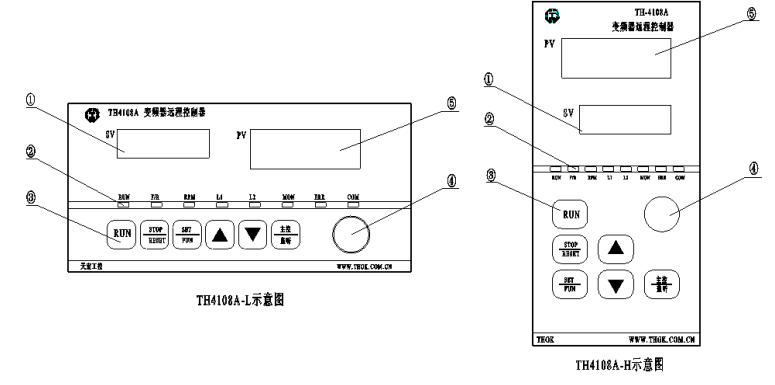

① 设定值显示窗口,常态显示设定频率;

- ② 指示灯;
- ③ 按键;
- ④ 旋转编码开关;
- ⑤ 实际值显示窗口,常态显示实际频率。

## 3.1 变频器远程控制器的按键和指示说明

变频器远程控制器共有6个按键、一个旋钮和8个指示灯,其详细说明如下:

3.2.1 按键和旋钮功能说明

| 按键          | 名称                        | 功能说明                                       |
|-------------|---------------------------|--------------------------------------------|
| RUN         | 户 :1 <i>6</i> #           | 在停止状态按下该键,通讯时发送启动指令,同时后部启动端子的继电器吸          |
|             | 后功键                       | 合,输出启动信号                                   |
| STOD /DESET | <b>庐</b> 扣 / <b>有</b> / 每 | 在运行状态按下该键,通讯时发送停车指令,后部端子的继电器断开,输出          |
| STOF/RESET  | 厅机/ 友世健                   | 停车信号; 出现故障时, 按下该键先停机, 再次按下该键发送故障复位指令       |
| CET /EUN    | 沿罢/由能婕                    | 常态下长按此键进入参数设定状态; 在参数设定状态按此键可修改参数项并         |
| SE1/FUN     | 以且/ 切肥健                   | 保存修改值;不在参数设定状态时,长按此键则退出参数设定状态;             |
|             | 上升键                       | 数据或功能码的递增                                  |
| •           | 下降键                       | 数据或功能码的递减                                  |
| 主控/监听       | 主控/监听键                    | 切换主控和监听功能                                  |
| $\bigcirc$  | 旋转编码开关                    | 顺时针相当于上升键,逆时针相当于下降键                        |
| CTOD /DECET | 同时按下                      |                                            |
| STOP/RESET  | STOP/RESET 和              | 常态时问时按下SIOP/RESEI和SEI/FUN 键则进入多数反定状态,任多数反定 |
| +SET/FUN    | SET/FUN 键                 | 状态时回时按下 SIOP/ KESET 和 SET/FUN 键则退出参数设定状态   |

## (表 4-1)键盘功能说明

3.2.2 指示灯说明

| 名称  | 说明             | 名称  | 说明                  |
|-----|----------------|-----|---------------------|
| RUN | 灯亮时指示变频器处于运行状态 | L2  | 自定义指示               |
| F/R | 反转时灯亮          | MON | 主控状态时灯灭,监听状态时灯亮     |
| RPM | 显示窗口显示转速时灯亮    | ERR | 故障指示, 检测到变频器故障时灯亮   |
| L1  | 自定义指示          | COM | 通讯指示,正常通讯状态 com 灯闪烁 |

(表 4-2) 指示灯说明

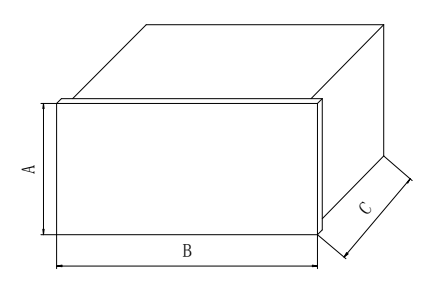

(图 4-1)变频器远程控制器外形

|       | 外形尺寸(A×B×C)        | 开孔尺寸(A×B) |
|-------|--------------------|-----------|
| A-L 型 | 80×160×148mm(标准仪表) | 76×151mm  |
| A-H 型 | 160×80×148mm(标准仪表) | 151×76mm  |

(表 4-3) 外形及开口尺寸说明

## 4、电气接线说明

## 4.1 变频器远程控制器后部的端子定义及接线说明

| ₩1144 |               | ──────────────────────────────────── |        | 0012及转信号编出编           | 第一番単小学校(LUO |            |              |            | DO輸出公共端          | TNOUP    |               |              |             | QU<br>TN1株株権限が世界部止 |          |              |          |         |          |              | 新大学学会 HINT HIS |        |           |        |        | IN0原教育号教入祭 IN0原教育号教入祭 DI増入会共端 |
|-------|---------------|--------------------------------------|--------|-----------------------|-------------|------------|--------------|------------|------------------|----------|---------------|--------------|-------------|--------------------|----------|--------------|----------|---------|----------|--------------|----------------|--------|-----------|--------|--------|-------------------------------|
|       |               | 2                                    | -<br>  | 3<br>011T             | ·2          | 4          | י<br>ן<br>דו | 5<br>011T0 | 6<br>00110       | i<br>Com | יי<br>ג<br>דו | 2<br>7<br>NA | 2<br>2<br>1 | 2<br>3<br>15       | S<br>S   | 9<br>9<br>14 | 1        | 0<br>13 | 1        | 2<br>1<br>12 | 12<br>12       | 2      | 18<br>18  | 3      | 1<br>1 | 4<br>20                       |
|       | POWER         | PGI                                  | ND     | DAGI                  | ND          | DAO        | UT1          | DAOUTO     | ADG              | ND       | ٨D            | C1           | ADC         | :0                 | CGN      | Ð            | F        | 3       |          | 1            | 220            | DN     | 220       | )L     |        |                               |
|       | <u>1</u><br>⊕ | 2<br>  €                             | !<br>€ | 3                     | •           | 4<br>€     | ₽<br>₽       | 5<br>🕀     | 6<br>€           | ;<br>∋   | ;<br>6        | 7<br> }      | 8<br>8      | <u> </u>           | :<br>    | •<br>}       | <br>€    | o<br>P  | 1        | 1<br>P       | 12<br>         | ≥<br>} | 13<br>    | 3<br>∋ |        |                               |
|       | DC24V电压输出正确   | DC24V电压输出负端                          |        | 葨鯼 曐输出 负 <sup>编</sup> | 1           | 4-20mA輸出正導 |              | 0-10V播出正编  | 橂 <b>쳊虘</b> 粬岾负礕 |          | 4-20mA輸入正衛    |              | 0-10V積入正備   |                    | RS485藏讯地 |              | RS485週讯- |         | RS485通讯+ |              | 220VAC-零铸      |        | 220VAC-大线 |        |        |                               |

(图 5-1) 变频器远程控制器后部端子接线图

4.1.1 端子中的 220N 和 220L 是仪表供电电源输入端,接 220V 交流电。

4.1.2 端子中的 A、B、CGND 是 RS485 通讯接口,连接变频器(只接 A 和 B 即能工

作),但建议连接 CGND 到变频器的通讯 GND。

- 4.1.3 端子中的 ADC0、ADC1 和 ADGND 是模拟量输入端子,其中:
   ADC0: 是 0-10V 电压信号输入正端
   ADC1: 是 4-20mA 电流信号输入正端
   ADGND: 是模拟量输入信号公共输入负端
- 4.1.4 端子中的 DAC0、DAC1 和 DAGND 是模拟量输出端子,其中:
   DAC0:是 0-10V 电压信号输出正端
   DAC1:是 4-20mA 电流信号输出正端
   DAGND:是模拟量输出信号输出公共负端
- 4.1.5 端子中的 INO-IN6 是 7 路开关量输入端口, INCOM 是公共接点,可以通过按 钮开关来对变频器进行控制。DI 开关量输入端内部电路结构是双向光耦,如下 图所示:

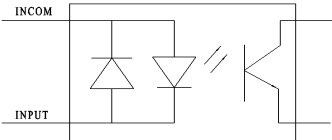

INCOM 可以是电源的正端也可以接电源的负端, INx 接另一端即可。

| 端子号 | 功能详解          | 端子号 | 功能详解             |
|-----|---------------|-----|------------------|
| IN0 | 启动输入端子        | IN4 | 变频器外部故障输入端子      |
| IN1 | 停止输入端子        | IN5 | 主控/监听输入端子,有输入时监听 |
| IN2 | 反转输入端子,有输入时反转 | IN6 | 自定义              |
| IN3 | 点动输入端子,有输入时点动 |     |                  |

INx 的定义如下:

4.1.6 端子中的 OUTO-OUT4 是 5 路开关量输入端口,OUTCOM 是公共接点,输出 开关量控制变频器的启停、正反转、故障复位等。DO 开关量输出端内部电路 结构如下图所示:

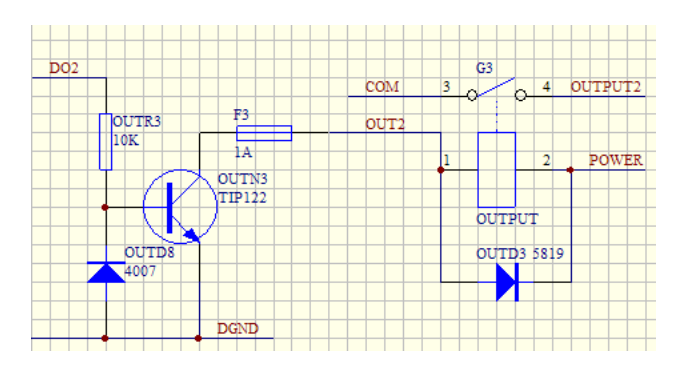

DO 输出有两种方式: OC 三极管输出和继电器无源输出,默认是 OC 输出,若 需要继电器无源输出时需在电路板上加焊 24V 继电器。

其中: OC 三极管输出时, DGND 是 DO 输出的公共端子, OUT2 是输出正端 继电器输出时,输出端子即 COM 和 OUTPUT,无源输出,不分正负。

OUTx 的定义如下:

| 端子号  | 功能详解      | 端子号  | 功能详解        |
|------|-----------|------|-------------|
| OUT0 | 启动/停止输出端子 | OUT3 | 变频器外部故障复位端子 |
| OUT1 | 停止输出端子    | OUT4 | 自定义         |
| OUT2 | 正反转输出端子   |      |             |

#### 5、操作说明

5.1 变频器的设置

见附页

## 5.2 变频器远程控制器的参数设置界面说明

5.2.1 参数设定界面:

进入参数设定界面:

长按 SET/FUN 键或同时按下 SET/FUN 键和 STOP/RESET 键。

退出参数设定界面:

长按 SET/FUN 键或同时按下 SET/FUN 键和 STOP/RESET 键。

- 5.2.2 参数项与参数值的显示:
  - 参数项显示: 由左边的 SV 数码管显示,格式如 CXXX。

参数值显示: 由右边的 PV 数码管显示。

5.2.3 参数项与参数值的切换:

## 复用 SET/FUN 键:

当 PV 窗口闪动时,按下 SET/FUN 键, PV 窗口停止闪动,切换到参数项状态,并保存已修改的参数项。

当 PV 窗口不闪动时,按下 SET/FUN 键, PV 窗口闪动,切换到参数 值状态。

5.2.4 切换参数项:

递增参数项: 按▲键, 或顺时针旋转旋钮。

递减参数项: 按▼键, 或逆时针旋转旋钮。

5.2.5 改变参数项的值;

递增参数值:按▲键,或顺时针旋转编码器。

递减参数值: 按▼键, 或逆时针旋转编码器。

## 5.3 变频器远程控制器的设定参数项

表中符号说明:

X:参数在运行过程中不能修改;

- 0: 参数在运行过程中可以修改;
- -: 无意义

### 变频器远程控制器参数功能一览表 (见图 6-2):

| 参数项  | 名称        | 功能详解                     | 出厂 | 修改 | 参数 |
|------|-----------|--------------------------|----|----|----|
|      |           |                          | 值  | 条件 | 级  |
| C000 | 用户密码输入处   | 若在 C029 设置了密码,则需在此输入密码方可 | _  | 0  | 1  |
|      |           | 修改以下参数值.                 |    |    |    |
|      |           | 设置范围: 0~255              |    |    |    |
| C001 | 参数级选择     | 1: 普通用户参数级               | 1  | 0  | 1  |
|      |           | 2: 高级用户参数级               |    |    |    |
|      |           | 3: 专家参数级                 |    |    |    |
|      |           | 4: 维修参数级                 |    |    |    |
|      |           | 设置范围: 1~4                |    |    |    |
| C002 | 设置频率的来源   | 0: 远程控制器不给定频率            | 0  | 0  | 1  |
|      |           | 1: 通讯给定频率(主控时由旋钮或按键给定;   |    |    |    |
|      |           | 监听时由监听到的数据给定)            |    |    |    |
|      |           | 2: 模拟量 ADC0              |    |    |    |
|      |           | 3: 模拟量 ADC1              |    |    |    |
|      |           | 设置范围: 0~3                |    |    |    |
| C003 | 输出频率的通道选择 | 0: 不输出                   | 1  | 0  | 1  |
|      |           | 1: 串口输出                  |    |    |    |
|      |           | 2: 模拟量 DAOUTO 输出         |    |    |    |
|      |           | 3: 模拟量 DAOUT1 输出         |    |    |    |
|      |           | 设置范围: 0~3                |    |    |    |
| C004 | 启停指令的来源   | 0: 启停指令无效                | 1  | 0  | 1  |
|      |           | 1: 操作面板上的按键              |    |    |    |
|      |           | 2: DI 端子                 |    |    |    |
|      |           | 3: 按键和 DI 端子均有效          |    |    |    |
|      |           | 设置范围: 0~3                |    |    |    |
| C005 | 启停指令的输出通道 | 0: 不输出                   | 3  | 0  | 1  |
|      |           | 1: 仅串口输出                 |    |    |    |
|      |           | 2: 仅 DO 输出               |    |    |    |
|      |           | 3: 串口和 DO 均输出            |    |    |    |

|      |           | 设置范围: 0~3                  |      |   |   |
|------|-----------|----------------------------|------|---|---|
| C006 | 变频器参数反馈给远 | 0: 无反馈                     | 1    | 0 | 1 |
|      | 程控制器的通道   | 1: 串口                      |      |   |   |
|      |           | 2: ADC0                    |      |   |   |
|      |           | 3: ADC1                    |      |   |   |
|      |           | 设置范围: 0~3                  |      |   |   |
| C007 | 远程控制器反馈给上 | 0: 不反馈给上位机                 | 0    | 0 | 1 |
|      | 位机的通道     | 1: 串口                      |      |   |   |
|      |           | 2: DAOUTO                  |      |   |   |
|      |           | 3: DAOUT1                  |      |   |   |
|      |           | 设置范围: 0~3                  |      |   |   |
| C008 | 被控物理量目标的输 | 0: 无                       |      | 0 | 1 |
|      | 入通道       | 1:                         |      |   |   |
| C009 | 变频器类型选择   | 0: 未知的变频器,可组态控制            |      |   | 1 |
|      |           | 1: 台达变频器; 2: 惠丰 F2000/1000 |      |   |   |
|      |           | 3: 英威腾变频器; 4: 富凌变频器        |      |   |   |
|      |           |                            |      |   |   |
| C010 | 开机默认的显示项  | 0: SV 窗口显示设定频率值, PV 显示实际频率 | 0    | 0 | 1 |
|      |           | 1: SV 窗口显示设定转速值, PV 显示实际转速 |      |   |   |
|      |           | 值                          |      |   |   |
|      |           | 设置范围: 0~1                  |      |   |   |
| C011 |           |                            |      | 0 |   |
| C020 | 是否允许反转输入处 | 0: 禁止反转                    | 0    | 0 | 1 |
|      |           | 1: 允许反转                    |      |   |   |
|      |           | 设置范围: 0~1                  |      |   |   |
| C021 | 每次按下上升下降键 | 0: 0.1Hz                   | 0    | 0 | 1 |
|      | 改变频率的步长   | 1: 0.5Hz                   |      |   |   |
|      |           | 2: 1.0Hz                   |      |   |   |
|      |           | 设置范围: 0~2                  |      |   |   |
| C022 | 变频器频率下限   | 在此输入用户希望的变频器频率下限           | 0Hz  | 0 | 1 |
| C023 | 变频器频率上限   | 在此输入用户希望的变频器频率上限           | 50Hz | 0 | 1 |
| C024 | 变频器频率上限对应 | 当显示转速时,在此输入对应上限频率的最高       | -    | 0 | 1 |
|      | 的最高转速     | 转速值                        |      |   |   |
| C025 | 停车方式的选择   | 0: 惯性停车                    | 0    | 0 | 1 |
|      |           | 1: 紧急停车                    |      |   |   |
|      |           | 设置范围: 0~1                  |      |   |   |
| C026 | 加速时间的设置   | 在此设置变频器的加速时间               | 50s  | 0 | 1 |
| C027 | 减速时间的设置   | 在此设置变频器的减速时间               | 50s  | 0 | 1 |
| C028 | 检测到变频器故障时 | 0: 检测到故障时不发送停车指令           | 0    | 0 | 1 |
|      | 是否发送停机指令  | 1: 检测到故障时发送停车指令            |      |   |   |
|      |           | 设置范围: 0~1                  |      |   |   |
| C029 | 主控/监听来源的设 | 0: 来自操作面板                  | 0    | 0 | 1 |
|      | 置.        | 1: 来自后部端子                  |      |   |   |
|      |           | 设置范围: 0~1                  |      |   |   |

| C032  | 上电时主控/监听的      | 0: 主控状态                          | 0 | 0 | 1 |
|-------|----------------|----------------------------------|---|---|---|
|       | 状态选择           | 1: 监听状态                          |   |   |   |
|       |                | 2: 是断电时的状态                       |   |   |   |
|       |                | 设置范围: 0~2                        |   |   |   |
| C033  | 设定值掉电是否保存      | 0: 不保存                           | 0 | 0 | 1 |
|       |                | 1. 保存                            |   |   |   |
|       |                | 设置范围: 0~1                        |   |   |   |
| C030  | 用户密码设置处        | 为了更有效地进行参数保护,远程控制器对参             | 0 | 0 | 1 |
|       |                | 数项提供了密码保护功能。通过设置 C030 的值         |   |   |   |
|       |                | ( <b>0~255</b> )可设定用户密码,密码设定后,要改 |   |   |   |
|       |                | 变参数项的值则必须在 C000 处输入密码方可          |   |   |   |
|       |                | 设置范围: 0~255                      |   |   |   |
| C031  | 是否恢复出厂默认值      | 该项任何时候进入参数界面时都显示 0 值,若           | _ | 0 | 1 |
|       |                | 改变其值且保存之,则所有参数恢复到出厂默             |   |   |   |
|       |                | 认值                               |   |   |   |
| C040/ | 串口 0/1 的协议类型   | 0:无协议,这时工作人员可组态控制不同类型            | 0 | Х | 2 |
| C050  | 选择             | 的变频器                             |   |   |   |
|       |                | 1: 标准 modbus 协议                  |   |   |   |
|       |                | 2: uss 协议                        |   |   |   |
| C041/ | 串口 0/1 的连接对象   | 0: 仪表连接变频器                       | 0 | Х | 2 |
| C051  |                | 1: 仪表连接 PLC                      |   |   |   |
|       |                | 设置范围: 0~1                        |   |   |   |
| C042/ | 串口 0/1 当连接 PLC | 0: 仪表做从, 不主动发送命令而是据 PLC 的命       | 1 | Х | 2 |
| C052  | 时是否做主          | 令做应答                             |   |   |   |
|       |                | 1: 仪表做主,主动发送命令与 PLC 联系           |   |   |   |
|       |                | 设置范围: 0~1                        |   |   |   |
| C043/ | 串口 0/1 通讯的地址   | 在此输入串口 0/1 连接的变频器的地址号            | 1 | Х | 2 |
| C053  | 输入处            | 设置范围: 1~31                       |   |   |   |
|       |                | 该值务必与变频器的地址一致                    |   |   |   |
| C044/ | 串口 0/1 通讯是否    | 0: 非 ASCII 格式,数据位 8 位            | 1 | Х | 2 |
| C054  | ASCII 码格式      | 1: ASCII 格式,数据位7位                |   |   |   |
|       |                | 设置范围: 0~1                        |   |   |   |
|       |                | 该值务必与变频器的通讯格式一致                  |   |   |   |
| C045/ | 串口 0/1 的波特率输   | 0: 4800bps; 1: 9600bps           | 1 | Х | 2 |
| C055  | 入处             | 2: 19200bps; 3: 38400bps         |   |   |   |
|       |                | 4: 57600bps; 5: 115200bps        |   |   |   |
|       |                | 设置范围: 0~5                        |   |   |   |
|       |                | 该值务必与变频器的通讯波特率一致                 |   |   |   |
| C046/ | 串口 0/1 数据奇偶校   | 0: 无校验                           | 0 | Х | 2 |
| C056  | 验的选择           | 1: 偶校验                           |   |   |   |
|       |                | 2: 奇校验                           |   |   |   |
|       |                | 设置范围: 0~2                        |   |   |   |
|       |                | 该值务必与变频器通讯数据奇偶校验格式一致             |   |   |   |
| C047/ | 串口 0/1 发送间隔选   | 实际的发送间隔是所设值*100, 单位是 mS(毫        | 1 | 0 | 2 |

| C057 | 择        | 秒)。                       |   |   |   |
|------|----------|---------------------------|---|---|---|
|      |          | 设置范围: 1~255               |   |   |   |
| C058 | 网络内变频器个数 | 当 RS485 通讯系统中存在多台变频器时,变频  | 1 | 0 | 3 |
|      |          | 器的地址必须从1开始顺序递增。当RS485线    |   |   |   |
|      |          | 路上的远程控制器都处于自动状态(监听状态)     |   |   |   |
|      |          | 时,上位机 PC 或 PLC 通过地址分时轮询变频 |   |   |   |
|      |          | 器; 当上位机不工作时, 远程控制器工作在手    |   |   |   |
|      |          | 动状态(控制状态),远程控制器将根据系统内变    |   |   |   |
|      |          | 频器数量和本机的地址,自动地分时发送控制      |   |   |   |
|      |          | 指令,解决了系统内多主的问题            |   |   |   |
|      |          | 设置范围: 1~31                |   |   |   |

(图 6-2)变频器远程控制器参数功能一览表

## 6、 变频器远程控制器操作方法

6.1 变频器的启动(RUN):

在停车状态,没有故障并且"停止外端子"没有按下,即变频器远程控制器的 外接停止按钮没有压下时,按下 RUN 键,或按下"运行外端子",变频器启动, RUN 灯亮。

6.2 变频器的停止(**STOP**):

当 RUN 灯亮,按下 STOP/RESET 或停止外端子(即变频器远程控制器的外接停止按钮压下)时,变频器停止。RUN 灯灭。

6.3 变频器的正反转(控制外端子 IN2):

开关量断开时发送正转指令,开关量闭合时发送反转指令,这时 F/R 灯亮。

6.4 改变变频器频率:

递增频率: 按▲键, 或顺时针旋转旋钮。

递减频率:按▼键,或逆时针旋转旋钮。

6.5 显示项的切换(只对 A 型有效):

不在参数设定界面时,按下 SET/FUN 键,则切换 SV 和 PV 的显示项。默认

SV 显示设定频率, PV 显示实际频率。

- SV = P01 时, PV 窗口显示输出电流。单位: A
- SV = P02 时, PV 窗口显示输出电压。单位: V

SV = P03 时, PV 窗口显示母线电压。单位: V

SV = P04 时, PV 窗口显示输出功率。单位: KW

SV = P05 时, PV 窗口显示输出转矩。单位: NM

6.6 故障的复位:

若检测到变频器故障, ERR 灯亮, 这时按下 STOP/RESET 键, 若在运行状态首 先发送停车指令, 再次按下 STOP/RESET 键发送故障复位指令; 若不在运行状 态则直接发送故障复位指令。

- 7、用户注意事项
  - 用户远程连接电缆长度在400m以下时,可选用普通屏蔽4芯电缆屏蔽层本地端接地;
  - 用户远程连接电缆长度在400m至800m时,应选用金属编织网为屏蔽层的两对双绞线屏
     蔽电缆,屏蔽层双端接地,金属管道可为AWG18号以上线制成的双绞线;
  - 用户远程连接电缆长度在800m至1 公里时,应选用金属端编织网为屏蔽层的多对双绞
     线屏蔽电缆,屏蔽层必须走线方向多点接地;
  - 多雷雨地区应安装防雷电设施;
  - 用户远程连接电缆与电源功率电缆间距必须操持最少30cm间距,如空间无法分开应使
     金属隔离物或置于金属管道内,在其走线长度内金属隔离物或管道应多次接地;
  - 用户应尽量减少无用电缆长度;
  - 使用天宏无线模块时,在防止雷击和静电的情况下,一般来说,天线越高则通讯距离
     越远。通讯为连续模式,失败概率不高的情况下,一般不影响使用。

郑州天宏自动化技术有限公司

2009-3